Príručka so stručným návodom 00825-0627-4410, Rev AA Marec 2020

# Bezdrôtová brána 1410S od firmy Emerson

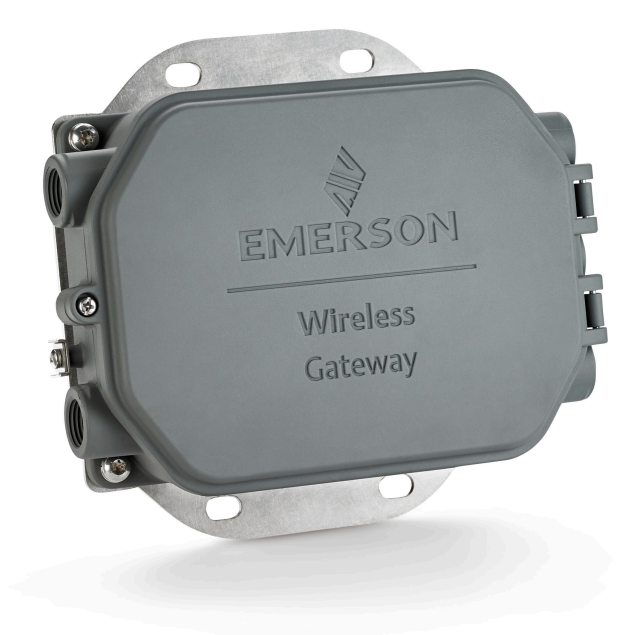

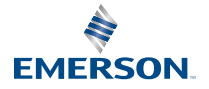

#### Bezpečnostné upozornenia

### **UPOZORNENIE**

Táto príručka obsahuje základné pokyny pre bezdrôtovú bránu 1410S od firmy Emerson. Neobsahuje pokyny týkajúce sa diagnostiky, údržby, servisu alebo riešenia problémov. Ďalšie informácie a pokyny nájdete v referenčnej príručke bezdrôtovej brány 1410S od firmy Emerson. Návody a táto príručka v elektronickej podobe sú dostupné na adrese Emerson.com/Rosemount.

# A VÝSTRAHA

#### Nebezpečenstvo výbuchu.

Keď sú obvody pod prúdom, nepripájajte ani neodpájajte žiadne prípojky k bráne, pokiaľ nie je známe, že prostredie je bezpečné.

#### Výbuchy môžu spôsobiť usmrtenie alebo vážne poranenie.

Inštalácia zariadenia vo výbušnom prostredí sa musí vykonať v súlade s platnými miestnymi, štátnymi aj medzinárodnými normami, kódexmi a pravidlami. Obmedzenia spájajúce sa s bezpečnou inštaláciou nájdete v časti Certifikácie produktu.

Zabráňte kontaktu s vodičmi a svorkami. Prívodné káble môžu byť pod vysokým napätím, ktoré môže spôsobiť zásah elektrickým prúdom.

#### Potenciálne nebezpečenstvo vzniku elektrostatického náboja

Puzdro brány je vyrobené z hliníka. Pri manipulácii so zariadením a jeho čistení v prostredí s nebezpečenstvom výbuchu buďte opatrní, aby sa zabránilo vzniku elektrostatického výboja.

#### Fyzický prístup

Neoprávnený personál môže potenciálne spôsobiť závažné škody a/alebo nesprávnu konfiguráciu zariadení koncových používateľov. Mohlo by to byť úmyselné alebo neúmyselné a je potrebné sa pred tým chrániť.

Fyzická bezpečnosť je dôležitou súčasťou akéhokoľvek bezpečnostného programu a je základom ochrany vášho systému. Obmedzte fyzický prístup neoprávneného personálu, aby sa ochránili aktíva koncových používateľov. Platí to pre všetky systémy používané v rámci zariadenia.

#### Obsah

| Bezdrôtové plánovanie            | 3  |
|----------------------------------|----|
| Požiadavky na PC                 | 4  |
| Úvodné pripojenie a konfigurácia | 5  |
| Fyzická inštalácia               | 16 |
| Inštalácia softvéru (voliteľné)  |    |
| Overenie prevádzky               | 21 |
| Certifikácie produktu            | 22 |
| Referenčné údaje                 |    |

# 1 Bezdrôtové plánovanie

## 1.1 Sekvencia štartovania

Brána by sa pred inštaláciou napájacích modulov do bezdrôtových zariadení v teréne mala riadne nainštalovať a uviesť do prevádzky. Bezdrôtové zariadenia v teréne by sa tiež mali spúšťať v poradí závisiacom od vzdialenosti od brány, počnúc najbližším z nich. Zabezpečí sa tým jednoduchšia a rýchlejšia inštalácia siete.

# 1.2 Redundancia brány

Ak ste si bezdrôtovú bránu objednali s redundanciou (kód redundancie brány RD), ďalšie montážne pokyny nájdete v prílohe D v referenčnej príručke pre bezdrôtovú bránu od firmy Emerson.

# 2 Požiadavky na PC

# 2.1 Operačný systém (len voliteľný softvér)

Pre nastavenie zabezpečenia. Akceptovateľné sú operačné systémy Windows<sup>®</sup>, ktoré podporuje Microsoft<sup>™</sup>. Niekoľko príkladov je uvedených nižšie:

- Microsoft Windows Server 2019 (Štandardné vydanie), opravný balík 2
- Windows 10 Enterprise, Opravný balík 1

# 2.2 Aplikácie

Konfigurácia brány je vykonaná prostredníctvom zabezpečeného webového rozhrania. Sú podporované posledné verzie týchto internetových prehliadačov:

- Prehliadač Chrome<sup>™</sup>
- Mozilla Firefox<sup>®</sup>
- Microsoft Edge

### 2.3 Voľné miesto na pevnom disku

- Aplikácia AMS Wireless Configurator: 1,5 GB
- CD na inštaláciu brány: 250 MB

# 3 Úvodné pripojenie a konfigurácia

Ak chcete nakonfigurovať bránu, bude potrebné nadviazať lokálne spojenie medzi počítačom a bránou.

### Napájanie brány

Pre bránu 1410S od firmy Emerson je na pohon brány potrebný napájací zdroj stolice so zapojením zdroja 10,5 – 30 Vdc (24 Vdc, ak je zariadenie nakonfigurované s bariérami I.S.).

### Obrázok 3-1: Zapojenie brány 1410S od firmy Emerson

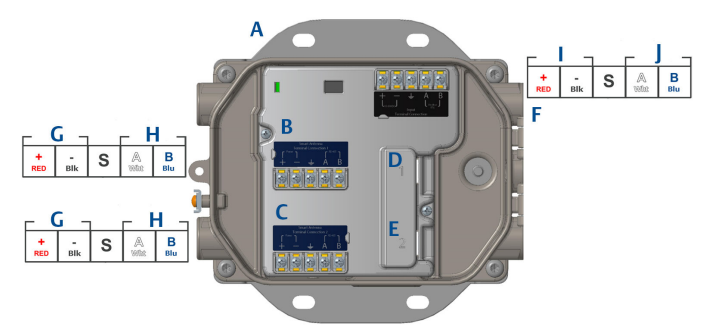

- A. Montážna doska
- B. Napájacie a dátové prípojky svorky antény 1
- C. Napájacie a dátové prípojky svorky antény 2
- D. Ethernetový port 1. Keď je port aktivovaný, adresa IP prednastavená z výroby je 192.168.1.10.
- E. Ethernetový port 2. Keď je port aktivovaný, adresa IP prednastavená z výroby je 192.168.2.10.
- F. Napájacie a sériové prípojky brány 1410S od firmy Emerson.
- G. Výstup napájania
- H. Kom. RS-485
- I. 10,5 až 30 Vdc vstup napájania
- J. Sériové rozhranie Modbus

# **A** VÝSTRAHA

### Vývodky/káblové otvory

Vývodky/káblové otvory v telese snímača používajú typ závitu ½–14 NPT.Pri inštalácii v nebezpečných oblastiach používajte v prívodných/vývodných otvoroch na káble iba zástrčky, priechodky alebo adaptéry, ktoré sú náležite schválené alebo certifikované pre prostredia s rizikom výbuchu.

# 3.1 Nadviazanie spojenia

Pripojte počítač / laptop k zásuvke Ethernet 1 (primárna) na bráne pomocou ethernetového kábla.

## 3.2 Windows 7

### Procedúra

1. Kliknite na *ikonu prístupu na internet* v pravej spodnej časti obrazovky.

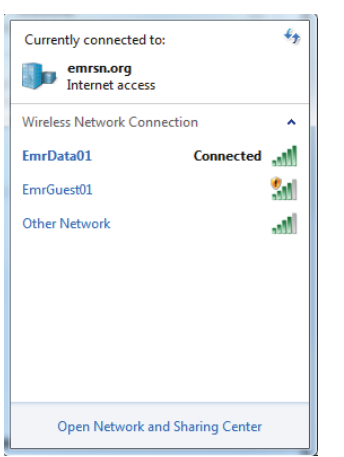

### Obrázok 3-2: Prístup na internet

- 2. Zvoľte možnosť *Network and Sharing Center (Sieťové a zdieľacie centrum)*.
- 3. Vyberte možnosť Local Area Connection (Pripojenie k lokálnej sieti).

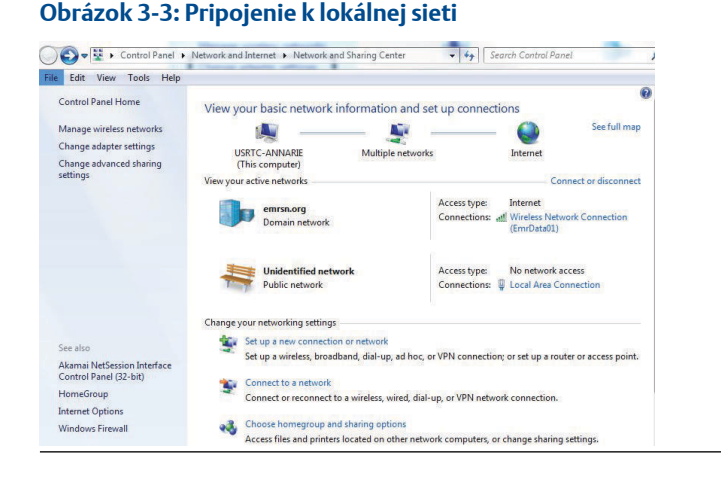

- 4. Vyberte možnosť Vlastnosti.
- Vyberte možnosť Internet Protocol Version 4 (TCP/IPv4) (Verzia 4 internetového protokolu (TCP/IPv4)) potom vyberte možnosť Properties (Vlastnosti).

#### Obrázok 3-4: Verzia 4 internetového protokolu (TCP/IPv4)

| aworking Shanng                                                                                                    |                                                                                                    |                                                                                |
|----------------------------------------------------------------------------------------------------|----------------------------------------------------------------------------------------------------|--------------------------------------------------------------------------------|
| Connect using:                                                                                                    |                                                                                                    |                                                                                |
| Intel(R) Ethemet                                                                                                    | Connection I218-LM                                                                                                    |                                                                                |
|                                                                                                    |                                                                                                    | Configure                                                                      |
| This connection uses th                                                                                                    | ne following items:                                                                                                    | ði í                                                                           |
|                                                                                                    | r Sharing for Microsoft<br>col Version 6 (TCP/IPv<br>col Version 4 (TCP/IPv<br>cology Discovery Mapp<br>cology Discovery Resp                                                                  | Networks<br>6)<br>4)<br>ber I/O Driver<br>onder                                |
| File and Printer     A Internet Protoc     Internet Protoc     A Internet Protoc     A Internet Protoc     A Link-Layer Top     A Link-Layer Top     Install                                                                                                    | Credular<br>r Sharing for Microsoft<br>sol Version 6 (TCP/IPv<br>sol Version 4 (TCP/IPv<br>sology Discovery Mapp<br>pology Discovery Resp<br>Uninstall                                         | Networks<br>6)<br>4)<br>err I/O Driver<br>onder<br>Properties                  |
| Fie and Printee     Fie and Printee     Fie and Printee     Finker     Finker     F | Sharing for Nicrosoft<br>col Version 6 (TCP/IPv<br>col Version 4 (TCP/IPv<br>cology Discovery Mapp<br>pology Discovery Resp<br>Uninstall<br>Protocol/Internet Prot<br>rotocol that provides co | Networks 6) 4) For I/O Driver onder Properties pool. The default promunication |

#### Poznámka

Ak je PC/notebook pripojený k inej sieti, poznačte si aktuálnu IP adresu a ostatné nastavenia, aby ste po dokončení konfigurácie brány mohli PC/notebook znovu pripojiť k pôvodnej sieti.

6. Stlačte tlačidloUse the following IP address (Použiť túto adresu IP).

#### Obrázok 3-5: IP adresa

| enter Protocor Version 4 (TCP/                                                                          | irve/ riopenies                                                                |
|----------------------------------------------------------------------------------------------------|--------------------------------------------------------------------------------|
| eneral                                                                                                  |                                                                                |
| You can get IP settings assigned in this capability. Otherwise, you ne for the appropriate IP settings. | automatically if your network supports<br>ed to ask your network administrator |
| Obtain an IP address autom                                                                              | atically                                                                       |
| • Use the following IP address                                                                          |                                                                                |
| IP address:                                                                                             | 192.168.1.12                                                                   |
| Subnet mask:                                                                                            | 255.255.255.0                                                                  |
| Default gateway:                                                                                        |                                                                                |
| Obtain DNS server address                                                                               | automatically                                                                  |
| Use the following DNS serve                                                                             | r addresses:                                                                   |
| Preferred DNS server:                                                                                   |                                                                                |
| Alternate DNS server:                                                                                   |                                                                                |
| Validate settings upon exit                                                                             | Advanced                                                                       |
|                                                                                                    | OK Cancel                                                                      |

- 7. V poli *IP address (IP adresa)* zadajte 192.168.1.12 (v prípade DeltaV Ready zadajte 10.5.255.12).
- 8. V poli Subnet mask (Maska podsiete) zadajte 255.255.255.0.
- Vyberte možnosť OK pre obe okná Internet Protocol (TCP/IP) Properties (Vlastnosti internetového protokolu (TCP/IP)) a Local Area Connection Properties (Možnosti lokálneho sieťového pripojenia).

# 3.3 Windows 10

### Obrázok 3-6: Nastavenia siete

| ₽                   | Unide<br>No Int                | ntified networ<br>ernet                | ſk                   |              |          |   |
|---------------------|--------------------------------|----------------------------------------|----------------------|--------------|----------|---|
| (h.                 | EmrDa<br>Conne<br><u>Prope</u> | ta01<br>cted, secured<br>r <u>ties</u> |                      |              |          |   |
|                     |                                |                                        |                      | Dis          | connec   | t |
| (h.                 | GW2.4<br>Secure                | d                                      |                      |              |          |   |
| (k.                 | GW5.0<br>Secure                | d                                      |                      |              |          |   |
| (h.                 | Tom's<br>Secure                | Wi-Fi Networ<br>d                      | k                    |              |          |   |
| Netw<br>Chang       | /Ork &  <br>je setting         | nternet settin<br>s, such as making    | i <u>gs</u><br>g a c | onnection    | metered. |   |
| <i>lia</i><br>EmrDa | ta01                           | Airplane mode                          | (رہ)<br>Mo<br>hot    | bile<br>spot |          |   |

### Procedúra

- 1. Vyberte ikonu siete v pravom dolnom rohu.
- 2. Kliknite na odkaz Network settings (Nastavenia siete).
- 3. Vyberte možnosť Change adapter options (Zmeniť možnosti adaptéra).

| Settings           |                                                                                                    |
|--------------------|----------------------------------------------------------------------------------------------------|
| ŵ Home             | Status                                                                                                    |
| Find a setting     | Network status                                                                                                 |
| Network & Internet | $\Box = \epsilon = \Phi$                                                                                       |
| Status             | EmrData01                                                                                                    |
| <i>i</i> ∕i∉ Wi-Fi | You're connected to the Internet                                                                               |
| 💭 Ethernet         | If you have a limited data plan, you can make this network a<br>metered connection or change other properties. |
| ଳ Dial-up          | Change connection properties                                                                                   |
| % VPN              | Show available networks                                                                                        |
| ∯> Airplane mode   | Change your network settings                                                                                   |
| 的 Mobile hotspot   | Change adapter options<br>View network adapters and change connection settings.                                |
| 🕑 Data usage       | Sharing options<br>For the networks you connect to, decide what you want to share.                             |
| Proxy              | A Network troubleshooter                                                                                       |
|                    | Diagnose and fix network problems.                                                                             |
|                    | View your network properties                                                                                   |
|                    | Windows Firewall                                                                                               |
|                    | Network and Sharing Center                                                                                     |
|                    | Network reset                                                                                                  |
|                    |                                                                                                    |
|                    |                                                                                                    |

### Obrázok 3-7: Zmena možností adaptéra

- 4. Pravým tlačidlom kliknite na pripojenie sieťového rozhrania, do ktorého je brána zapojená, a vyberte možnosť **Properties (Vlastnosti)**.
- Vyberte možnosť Internet Protocol Version 4 (TCP/IPv4) (Verzia 4 internetového protokolu (TCP/IPv4)), potom vyberte možnosť Properties (Vlastnosti).

| Ethernet 4 Properties                                                                                                    | × |
|----------------------------------------------------------------------------------------------------|---|
| Networking Authentication Sharing                                                                                                    |   |
| Connect using:                                                                                                    |   |
| 🕎 Dell Giga Ethernet                                                                                                    |   |
| Configure                                                                                                    |   |
| This connection uses the following items:                                                                                                    |   |
| <ul> <li>✓ Elient for Microsoft Networks</li> <li>✓ VMware Bridge Protocol</li> <li>✓ File and Printer Sharing for Microsoft Networks</li> <li>✓ QoS Packet Scheduler</li> <li>✓ Internet Protocol Version 4 (TCP/IPv4)</li> </ul>                                                                                                    |   |
| <ul> <li>Microsoft Network Adapter Multiplexor Protocol</li> </ul>                                                                                                    |   |
| Imicrosoft Network Adapter Multiplexor Protocol     Imicrosoft LLDP Protocol Driver                                                                                                    |   |
| Inicrosoft Network Adapter Multiplexor Protocol      Inicrosoft LLDP Protocol Driver                                                                                                    |   |
| Microsoft Network Adapter Multiplexor Protocol     Microsoft LLDP Protocol Driver     Normal Properties                                                                                                    | ] |
| Microsoft Network Adapter Multiplexor Protocol     Microsoft LLDP Protocol Driver     Microsoft LLDP Protocol Driver     Normal Properties     Install     Uninstall     Properties     Description     Transmission Control Protocol/Internet Protocol. The default     wide area network protocol that provides communication     across diverse interconnected networks. |   |

### Obrázok 3-8: Verzia 4 internetového protokolu (TCP/IPv4)

#### Poznámka

Ak je PC/notebook pripojený k inej sieti, poznačte si aktuálnu IP adresu a ostatné nastavenia, aby ste po dokončení konfigurácie brány mohli PC/notebook znovu pripojiť k pôvodnej sieti.

6. Stlačte tlačidlo Use the following IP address (Použiť túto adresu IP).

#### Obrázok 3-9: IP adresa

| Internet Protocol Version 4 (TCP/IPv4)                                                                                                    | Properties X        |  |  |  |  |
|----------------------------------------------------------------------------------------------------|---------------------|--|--|--|--|
| General                                                                                                    | - 0                 |  |  |  |  |
| You can get IP settings assigned automatically if your network supports<br>this capability. Otherwise, you need to ask your network administrator<br>for the appropriate IP settings. |                     |  |  |  |  |
| Obtain an IP address automatical                                                                                                    | у                   |  |  |  |  |
| • Use the following IP address:                                                                                                    |                     |  |  |  |  |
| IP address:                                                                                                    | 192.168.1.11        |  |  |  |  |
| Subnet mask:                                                                                                    | 255 . 255 . 255 . 0 |  |  |  |  |
| Default gateway:                                                                                                    |                     |  |  |  |  |
| Obtain DNS server address autor                                                                                                    | natically           |  |  |  |  |
| • Use the following DNS server add                                                                                                    | resses:             |  |  |  |  |
| Preferred DNS server:                                                                                                    |                     |  |  |  |  |
| Alternate DNS server:                                                                                                    |                     |  |  |  |  |
| Ualidate settings upon exit                                                                                                    | Advanced            |  |  |  |  |
|                                                                                                    | OK Cancel           |  |  |  |  |

- 7. V poli *IP address (IP adresa)* zadajte 192.168.1.11 (v prípade DeltaV Ready zadajte 10.5.255.12).
- 8. V poli Subnet mask (Maska podsiete) zadajte 255.255.255.0.
- Vyberte možnosť OK pre obe okná Internet Protocol (TCP/IP) Properties (Vlastnosti internetového protokolu (TCP/IP)) a Local Area Connection Properties (Možnosti lokálneho sieťového pripojenia).

### Poznámka

Pripojenie sekundárneho ethernetového portu brány si vyžaduje odlišné sieťové nastavenia.

#### Tabuľka 3-1: Nastavenia siete

|            | Brána        | PC/notebook/<br>tablet | Podsieť       |
|------------|--------------|------------------------|---------------|
| Ethernet 1 | 192.168.1.10 | 192.168.1.12           | 255.255.255.0 |
| Ethernet 2 | 192.168.2.10 | 192.168.2.12           | 255.255.255.0 |

### 3.4 Zakážte proxy.

Tento postup môže byť potrebný pri používaní prehliadača Chrome s operačnými systémami Windows.

#### Procedúra

- 1. Otvorte internetový prehliadač.
- 2. Prejdite na možnosť Settings (Nastavenia) > Advanced (Pokročilé).
- V časti Systém kliknite na možnosť Open proxy settings (Otvoriť nastavenia proxy).

#### Príklad

| Settings                        | ß                                                                                                    | - | × |
|---------------------------------|----------------------------------------------------------------------------------------------------|---|---|
| 命 Home                          | Proxy                                                                                                    |   |   |
| Find a setting                  | Automatic proxy setup                                                                                                   |   |   |
| Network & Internet              | Use a proxy server for Ethernet or Wi-Fi connections. These settings<br>don't apply to VPN connections.                 |   |   |
| 🗇 Status                        | Automatically detect settings                                                                                           |   |   |
| <i>i</i> ₩i-Fi                  | On                                                                                                    |   |   |
| 🖫 Ethernet                      | Use setup script                                                                                                    |   |   |
| n Dial-up                       | Script address                                                                                                    |   |   |
| 98º VPN                         |                                                                                                    |   |   |
| t <sup>®</sup> ₂> Airplane mode | Save                                                                                                    |   |   |
| (ဂု) Mobile hotspot             | Manual proxy setup                                                                                                    |   |   |
| 🕒 Data usage                    | Use a proxy server for Ethernet or Wi-Fi connections. These settings                                                    |   |   |
| Proxy                           | don't apply to VPN connections.                                                                                         |   |   |
|                                 | Use a proxy server                                                                                                    |   |   |
|                                 | Off Off                                                                                                    |   |   |
|                                 | Address Port                                                                                                    |   |   |
|                                 | Use the proxy server except for addresses that start with the following entries. Use semicolons () to separate entries. |   |   |
|                                 |                                                                                                    |   |   |
|                                 | Don't use the proxy server for local (intranet) addresses                                                               |   |   |
|                                 | Save                                                                                                    |   |   |

### 3.5 Nakonfigurujte bránu

Na dokončenie úvodnej konfigurácie brány postupujte podľa nižšie uvedených krokov. Toto sa musí vykonať pre obidve siete.

#### Procedúra

- Prejdite na predvolenú webovú stránku brány na adrese https:// 192.168.1.10.
  - a) Prihláste sa ako Username: admin (Meno používateľa: admin)

b) Napíšte heslo: default

Obrázok 3-10: Meno používateľa a heslo

| Unlock?                                                              |                                                                         |
|----------------------------------------------------------------------|-------------------------------------------------------------------------|
| Please enter your password to<br>Username                            | unlock this section.                                                    |
| Password                                                             |                                                                         |
| Do not attempt to log on unless<br>be prosecuted to the fullest extr | you are an authorized user. Unauthorized access will<br>ent of the law. |
| Login                                                                |                                                                         |

- Kliknutím na položky System Settings (Nastavenia systému) > Gateway (Brána) > Ethernet Communication (Ethernetová komunikácia) prejdite na položku Network Settings (Nastavenia siete).
  - a) Nakonfigurujte statickú IP adresu alebo nastavte pre DHCP a zadajte názov hostiteľa.

| wgdomo Home                                                              | Devices System Settings                                                                                                    |                                                                        |                                                                                                    | + Network Information |
|--------------------------------------------------------------------------|----------------------------------------------------------------------------------------------------|------------------------------------------------------------------------|----------------------------------------------------------------------------------------------------|-----------------------|
| System Settings >> Gateway >> Ethernet Corr                              | munication                                                                                                    |                                                                        |                                                                                                    |                       |
| Gateway<br>Access List<br>Bookup And Restore<br>Certificate Management   | Ethernet Commun                                                                                                    | nication                                                               | _                                                                                                    |                       |
| Etwansi Comunication Finanze Finanze Laggig Tine Network Protocols Users | Specity an IP address     Otabian an IP address     Otabian an IP address     Otabian an IP address     Otabian an IP address     Otabian an IP address     Otabian an IP address     Otabian     Interface Physical Address     Vigetmo     Hott Name     Vigdemo | i (recommended)<br>from a DHCP server<br>lame from DHCP Server<br>ress | Donain Name           emrish org           IP Addess           10.224.50.37           Net Mask           255.255.0           # Default Gateway           10.224.50.1 |                       |
|                                                                          | Secondary Interface (Port 2) VLAN 1 VLAN 2 VLAN 3 VLAN 3 Save Charges                                                                                                    | Cancel                                                                 | Docho Code<br>Default 3                                                                                                    | 00 OFF                |

 b) Reštartujte aplikáciu kliknutím na položky System Settings (Nastavenia systému) > Gateway (Brána) > Backup and Restore (Zálohovanie a obnova) > Restart Apps (Reštartovať aplikácie).

### Obrázok 3-11: Ethernetová komunikácia

### Poznámka

Reštartovanie aplikácií dočasne znemožní komunikáciu so zariadeniami v teréne.

3. Odpojte napájanie a ethernetový kábel od brány.

# 4 Fyzická inštalácia

# 4.1 Montáž brány 1410S2 od firmy Emerson

Nájdite miesto, kde má brána pohodlný prístup do siete hostiteľského systému (sieť na riadenie procesov).

### 4.1.1 Montáž na potrubie

### predpoklady

Na montáž brány na 2-pal. potrubie je potrebný nasledujúci hardvér a nástroje:

- Dva 5/16-pal. u-čapy (dodávané spolu s bránou)
- 2-pal. montážne potrubie
- 1/2-pal. kľúč so zakladacou hlavou

### Procedúra

- 1. Nasuňte jeden u-čap okolo potrubia, cez horné montážne otvory montážnej konzoly brány a cez podložkovú platňu.
- Pomocou 1/2-pal. kľúča so zakladacou hlavou zatiahnite matice k učapu.
- 3. Zopakujte pri druhom u-čape a spodných montážnych otvoroch.

### Obrázok 4-1: Montáž brány 1410S2 od firmy Emerson

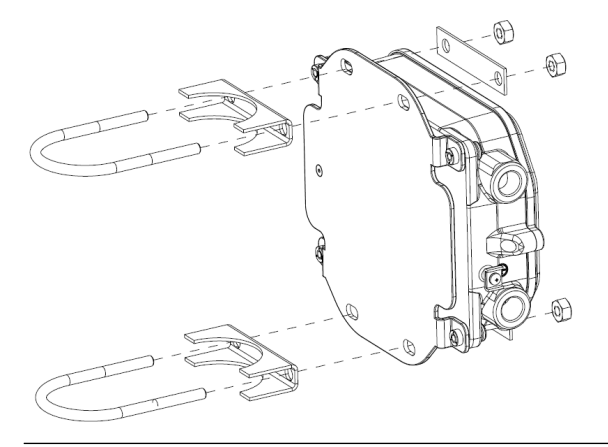

### 4.1.2 Montáž s konzolou

Na montáž brány na podpornú konzolu je potrebný nasledujúci hardvér a nástroje:

### predpoklady

- Štyri 15/16-pal. skrutky
- Montážna podporná konzola
- ¾-pal. vrták
- ½ -pal. kľúč so zakladacou hlavou

Pri montáži brány použite nasledujúci postup:

### Procedúra

- Do podpornej konzoly vyvŕtajte štyri 3/8-pal. (9,525 mm) otvory vzdialené 3,06-pal. (77 mm) od seba horizontálne a 11,15-pal. (283 mm) od seba vertikálne, čo zodpovedá otvorom na montážnej konzole brány.
- 2. Pomocou 1/2-pal. kľúča so zakladacou hlavou pripevnite bránu k podpornej konzole pomocou štyroch 15/16-pal. skrutiek.

# 4.2 Prepojenie brány 1410S od firmy Emerson s inteligentnými anténami 781S

### Obrázok 4-2: Inštalácia brány 1410S od firmy Emerson a zariadenia 781S

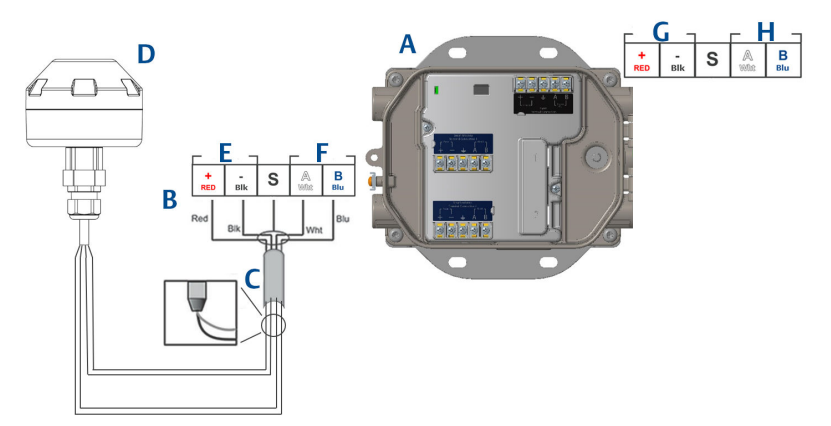

- A. Bezdrôtová brána 1410S od firmy Emerson
- B. Terminálové pripojenia
- C. Tienený dvojžilový vodič
- D. Bezdrôtová inteligentná anténa 781S od firmy Emerson
- E. Výstup napájania
- F. Kom. RS-485
- G. 10,5 až 30 Vdc vstup napájania
- H. Sériové rozhranie Modbus

### Procedúra

- 1. Pripojte tienený dvojžilový vodič.
- 2. Nalepte tieniaci drôt a fólie.

# 4.3 Uzemnenie brány 1410S od firmy Emerson

Zapuzdrenie brány by sa malo vždy uzemniť v súlade s národnými a miestne príslušnými elektrikárskymi zásadami. Najúčinnejší spôsob uzemnenia je priame pripojenie k uzemneniu s minimálnou impedanciou. Bránu uzemnite pripojením externého uzemňovacieho výstupku k uzemneniu. Odpor pripojenia by mal byť 1  $\Omega$  alebo menší. Externý uzemňovací výstupok sa nachádza na ľavej strane puzdra brány a identifikuje ho nasledujúci symbol:

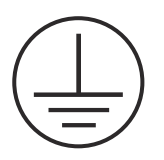

# 4.4 Zakončovací odpor

Informácie o konfigurácii spínačov DIP nájdete v Referenčnom manuáli brány 1410S a inteligentnej antény 781S od firmy Emerson.

Dodávajú sa tri spínače DIP, aby umožnili zakončovacie a predpäťové odpory k sériovému pripojeniu Modbus. Spínače sa nachádzajú v puzdre elektroniky nad terminálovými pripojeniami. Tri spínače DIP sú na pravej strane a dolná pozícia je ZAP.

# 4.5 Pripojenie k hostiteľskému systému

### Procedúra

- Pripojte Ethernet 1 (primárnu) alebo prípojku sériového výstupu brány k sieti hostiteľského systému alebo sériovému vstupu/výstupu (hardvérové výkresy nájdete na obrázku 1 a obrázku 2). Toto je potrebné vykonať pre obidve siete. Ak je to potrebné, siete môžete nasmerovať na odlišné miesta.
- 2. V prípade sériových pripojení sa uistite, že všetky zakončenia sú čisté a bezpečné, aby ste sa vyhli problémom so zapojením.

# 4.6 Osvedčený postup

Pri sériovom zapojení sa zvyčajne používa tienená krútená dvojlinka, pričom tienenie sa zvyčajne uzemňuje na strane sériového hostiteľa, pri ktorom tienenie zostáva umiestnené na strane brány. Tienenie zaizolujte, aby nevznikli problémy s uzemnením.

V súlade so smernicami týkajúcimi sa bezpečnosti bezdrôtových zariadení WirelessHART<sup>®</sup> (Bezdrôtová bezpečnosť Emerson Biela kniha), by sa brána mala k hostiteľskému systému pripojiť prostredníctvom LAN (lokálna sieť) a nie WAN (širokooblastná sieť).

# 5 Inštalácia softvéru (voliteľné)

# 5.1 Inštalačné pokyny

Softvérový balík na 2 diskoch obsahuje aplikácie Security Setup Utility (vyžaduje sa len v prípade zabezpečeného pripojenia k hostiteľovi alebo komunikácie s OPC) a AMS Wireless Configurator. Aplikácia Security Setup Utility sa nachádza na disku 1.

### Procedúra

- 1. Ukončite/zavrite všetky programy systému Windows vrátane tých, ktoré sú spustené v pozadí, ako napr. antivírový softvér.
- 2. Do mechaniky CD/DVD na počítači vložte Disk 1.
- 3. Ak sa nastavovací program nezobrazí, prejdite do súboru disku a spustite príkaz **autorun.exe.**
- 4. Postupujte podľa pokynov.
- 5. Do mechaniky CD/DVD na počítači vložte Disk 2.
- Vyberte položku *Install (Inštalovať)* v ponuke, keď sa spustí inštalátor aplikácie AMS Wireless Configurator.
- 7. Postupujte podľa pokynov.
- 8. Aplikácii AMS Wireless Configurator umožnite reštartovať PC.
- 9. Nevyberajte disk z CD/DVD mechaniky.
- 10. Inštalácia bude po prihlásení automaticky pokračovať.
- 11. Postupujte podľa pokynov.

### Poznámka

Ak je v PC vypnutá funkcia automatického prehrávania alebo sa inštalácia nespustí automaticky, dvakrát kliknite na súbor D:\SETUP.EXE (pričom D je mechanika CD/DVD v PC) a vyberte položku **OK**.

Viac informácií o aplikáciách Security Setup Utility a AMS Wireless Configurator nájdete v Referenčnej príručke pre bránu 1410S a inteligentné antény 781S od firmy Emerson.

# 6 Overenie prevádzky

Prevádzka sa overuje prostredníctvom webového rozhrania otvorením webového prehliadača z z ľubovoľného PC v sieti hostiteľského počítača a zadaním IP adresy brány alebo názvu hostiteľa DHCP do adresového riadka. Pokiaľ bola brána správne pripojená a nakonfigurovaná, zobrazí sa bezpečnostné upozornenie, po ktorom bude nasledovať obrazovka prihlásenia. Toto sa musí vykonať pre obidve siete.

| Obrázok 6-1: Obrazovka | prihlasovania sa | i do brány |
|------------------------|------------------|------------|
|------------------------|------------------|------------|

| Unlock?                             |                                                  |
|-------------------------------------|--------------------------------------------------|
| Please enter your password to unloc | k this section.                                  |
| Username                            |                                                  |
| Password                            |                                                  |
| Do not attempt to log on unless you | are an authorized user. Unauthorized access will |

Brána je teraz pripravená na integráciu do systému hostiteľa. Uistite sa, že zariadenia do terénu, ktoré sa použijú s každou sieťou, majú ID siete a kľúč pripojenia, ktorý je na bráne (nachádza sa na stránke Nastavenia siete). Keď sú zariadenia v teréne pod napätím, objavia sa v bezdrôtovej sieti a pomocou webového rozhrania môžete overiť komunikácie na karte Explore (Preskúmať). Čas potrebný na vytvorenie siete závisí od počtu zariadení.

# 7 Certifikácie produktu

Rev: 2.0

# 7.1 Informácie o európskych smerniciach

Kópiu vyhlásenia o zhode EÚ nájdete na konci príručky so stručným návodom. Najnovšiu verziu vyhlásenia o zhode s EÚ nájdete na webovej lokalite Emerson.com.

# 7.2 Telekomunikačný súlad

Všetky bezdrôtové zariadenia si vyžadujú certifikáciu, aby bol zaistený ich súlad s nariadeniami týkajúcimi sa používania RF spektra. Takúto typovú a produktovú certifikáciu si vyžaduje prakticky každá krajina. Spoločnosť Emerson spolupracuje s vládnymi agentúrami po celom svete v snahe o dodávku vyhovujúcich produktov a znižovanie rizika nesúladu s nariadeniami jednotlivých krajín a zákonmi upravujúcimi používanie bezdrôtových zariadení.

# 7.3 Európa

### N1 ATEX Zvýšená bezpečnosť s iskrovo bezpečnými výstupmi do zóny 0

- Certifikát SGS20ATEX0036X
- **Označenia** II 3(1)G Ex ec [ia Ga] IIC T4 Gc (-40 °C  $\leq$  Ta  $\leq$  +65 °C)
- Normy EN IEC 60079-0: 2018, EN IEC 60079-7:2015+A1:2018, EN 60079-11: 2012, EN 60079-15:2010, EN 60079-31:2014

### N1 ATEX Zvýšená bezpečnosť s iskrovo bezpečnými výstupmi do zóny 0 (Na použitie iba s vonkajším prístupovým bodom Cisco, model IW-6300H-AC-x-K9)

- Certifikát SGS20ATEX0036X
- **Označenia** (a) II 3(1) G Ex ec nA [ia Ga] IIC T4 Gc (-40 °C  $\leq$  Ta  $\leq$  +65 °C)
- **Normy** EN IEC 60079-0: 2018, EN IEC 60079-7:2015+A1:2018, EN 60079-11: 2012, EN 60079-15:2010, EN 60079-31:2014

### Špeciálne podmienky na bezpečné používanie (X):

 Polyuretánový náter krytu môže predstavovať elektrostatické nebezpečenstvo. Je potrebné dbať na jeho ochranu pred vonkajšími podmienkami, ktoré vedú k nahromadeniu elektrostatického náboja na takýchto povrchoch. Na čistenie zariadenia sa smie používať iba navlhčená tkanina. 2. Toto zariadenie nemá elektrickú odolnosť 500 V, ako je uvedené v definícii v odseku 6.1 normy EN 60079-7:2015+ A1:2018 a 6.3.13 EN 60079-11:2012. Toto sa musí zohľadniť počas inštalácie.

N1 ATEX Zvýšená bezpečnosť s iskrovo bezpečnými výstupmi do zóny 2

**Označenia** B II 3G Ex ec [ic] IIC T4 Gc (-40 °C  $\leq$  Ta  $\leq$  +65 °C)

**Normy** EN IEC 60079-0: 2018, EN IEC 60079-7:2015+A1:2018, EN 60079-11: 2012, EN 60079-15:2010, EN 60079-31:2014

#### N1 ATEX Zvýšená bezpečnosť s iskrovo bezpečnými výstupmi do zóny 2 (Na použitie iba s vonkajším prístupovým bodom Cisco, model IW-6300H-AC-x-K9)

| Certifikát        | SGS20ATEX0057X                                                                                           |
|-------------------|----------------------------------------------------------------------------------------------------|
| <b>Ozna</b> čenia | ⓑ II 3G Ex ec nA [ic] IIC T4 Gc (-40 °C ≤ Ta ≤ +65 °C)                                                   |
| Normy             | EN IEC 60079-0: 2018, EN IEC 60079-7:2015+A1:2018, EN 60079-11: 2012, EN 60079-15:2010, EN 60079-31:2014 |

### Špeciálne podmienky na bezpečné používanie (X):

- Polyuretánový náter krytu môže predstavovať elektrostatické nebezpečenstvo. Je potrebné dbať na jeho ochranu pred vonkajšími podmienkami, ktoré vedú k nahromadeniu elektrostatického náboja na takýchto povrchoch. Na čistenie zariadenia sa smie používať iba navlhčená tkanina.
- Nie iskrovo bezpečné napájanie, pripojenia Modbus RTU a ethernetového portu zariadenia musia byť napájané buď z obvodov bezpečnostného extra nízkeho napätia (SELV), alebo ochranného extra nízkeho napätia (PELV), napríklad zariadenia, ktoré spĺňa požiadavky buď radu IEC 60950, IEC 61010-1 alebo technicky ekvivalentnej normy.
- Toto zariadenie nemá elektrickú odolnosť 500 V, ako je uvedené v definícii v odseku 6.1 normy EN 60079-7:2015+ A1:2018 a 6.3.13 EN 60079-11:2012. Toto sa musí zohľadniť počas inštalácie.

# ND ATEX Odolný voči vznieteniu prachu s iskrovo bezpečnými výstupmi do zóny 0

#### Certifikát SGS20ATEX0036X

**Označenia** <sup>(</sup>© || 3D (1G) Ex tc [ia ||C Ga] |||C T90 °C Dc (-40 °C ≤ Ta ≤ +65 °C)

# **Normy** EN IEC 60079-0: 2018, EN IEC 60079-7:2015+A1:2018, EN 60079-11: 2012, EN 60079-15:2010, EN 60079-31:2014

### Špeciálne podmienky na bezpečné používanie (X):

- Polyuretánový náter krytu môže predstavovať elektrostatické nebezpečenstvo. Je potrebné dbať na jeho ochranu pred vonkajšími podmienkami, ktoré vedú k nahromadeniu elektrostatického náboja na takýchto povrchoch. Na čistenie zariadenia sa smie používať iba navlhčená tkanina.
- 2. Toto zariadenie nemá elektrickú odolnosť 500 V, ako je uvedené v definícii v odseku 6.1 normy EN 60079-7:2015+ A1:2018 a 6.3.13 EN 60079-11:2012. Toto sa musí zohľadniť počas inštalácie.

# ND ATEX Odolný voči vznieteniu prachu s iskrovo bezpečnými výstupmi do zóny 2

- Certifikát SGS20ATEX0036X
- **Normy** EN IEC 60079-0: 2018, EN IEC 60079-7:2015+A1:2018, EN 60079-11: 2012, EN 60079-15:2010, EN 60079-31:2014

### Špeciálne podmienky na bezpečné používanie (X):

- Polyuretánový náter krytu môže predstavovať elektrostatické nebezpečenstvo. Je potrebné dbať na jeho ochranu pred vonkajšími podmienkami, ktoré vedú k nahromadeniu elektrostatického náboja na takýchto povrchoch. Na čistenie zariadenia sa smie používať iba navlhčená tkanina.
- Nie iskrovo bezpečné napájanie, pripojenia Modbus RTU a ethernetového portu zariadenia musia byť napájané buď z obvodov bezpečnostného extra nízkeho napätia (SELV), alebo ochranného extra nízkeho napätia (PELV), napríklad zariadenia, ktoré spĺňa požiadavky buď radu IEC 60950, IEC 61010-1 alebo technicky ekvivalentnej normy.
- Toto zariadenie nemá elektrickú odolnosť 500 V, ako je uvedené v definícii v odseku 6.1 normy EN 60079-7:2015+ A1:2018 a 6.3.13 EN 60079-11:2012. Toto sa musí zohľadniť počas inštalácie.

# 7.4 Medzinárodné

N7 IECEx Zvýšená bezpečnosť s iskrovo bezpečným výstupom do zóny 0

Certifikát IECEx BAS.20.0022X

**Označenia** Ex ec [ia Ga] IIC T4 Gc (-40 °C  $\leq$  Ta  $\leq$  +65 °C)

**Normy** IEC 60079-0: 2017, IEC 60079-7:2015+A1:2017, IEC 60079-11: 2011, IEC 60079-15:2017, IEC 60079-31:2013

#### N7 IECEx Zvýšená bezpečnosť s iskrovo bezpečnými výstupmi do zóny 0 (Na použitie iba s vonkajším prístupovým bodom Cisco, model IW-6300H-AC-x-K9)

| Certifikát        | IECEx BAS.20. 0022X                                                                                   |
|-------------------|----------------------------------------------------------------------------------------------------|
| <b>Ozna</b> čenia | Ex ec nA [ia Ga] IIC T4 Gc (-40 °C ≤ Ta ≤ +65 °C)                                                     |
| Normy             | IEC 60079-0: 2017, IEC 60079-7:2015+A1:2017, IEC 60079-11: 2011, IEC 60079-15:2017, IEC 60079-31:2013 |

### Špeciálne podmienky na bezpečné používanie (X):

- Polyuretánový náter krytu môže predstavovať elektrostatické nebezpečenstvo. Je potrebné dbať na jeho ochranu pred vonkajšími podmienkami, ktoré vedú k nahromadeniu elektrostatického náboja na takýchto povrchoch. Na čistenie zariadenia sa smie používať iba navlhčená tkanina.
- Toto zariadenie nemá elektrickú odolnosť 500 V, ako je uvedené v definícii v odseku 6.1 normy EN 60079-7:2015+ A1:2017. Toto sa musí zohľadniť počas inštalácie.

#### N7 IECEx Zvýšená bezpečnosť s iskrovo bezpečným výstupom do zóny 2

| Certifikát        | IECEx BAS.20. 0027X                                                                                   |
|-------------------|----------------------------------------------------------------------------------------------------|
| <b>Ozna</b> čenia | Ex ec [ic] IIC T4 Gc (-40 °C $\leq$ Ta $\leq$ +65 °C)                                                 |
| Normy             | IEC 60079-0: 2017, IEC 60079-7:2015+A1:2017, IEC 60079-11: 2011, IEC 60079-15:2017, IEC 60079-31:2013 |

#### N7 IECEx Zvýšená bezpečnosť s iskrovo bezpečnými výstupmi do zóny 2 (Na použitie iba s vonkajším prístupovým bodom Cisco, model IW-6300H-AC-x-K9)

| Certifikát        | IECEx BAS.20. 0027X                                                                                   |
|-------------------|----------------------------------------------------------------------------------------------------|
| <b>Ozna</b> čenia | Ex ec nA [ic] IIC T4 Gc (-40 °C ≤ Ta ≤ +65 °C)                                                        |
| Normy             | IEC 60079-0: 2017, IEC 60079-7:2015+A1:2017, IEC 60079-11: 2011, IEC 60079-15:2017, IEC 60079-31:2013 |

#### Špeciálne podmienky na bezpečné používanie (X):

 Polyuretánový náter krytu môže predstavovať elektrostatické nebezpečenstvo. Je potrebné dbať na jeho ochranu pred vonkajšími podmienkami, ktoré vedú k nahromadeniu elektrostatického náboja na takýchto povrchoch. Na čistenie zariadenia sa smie používať iba navlhčená tkanina.

- 2. Nie iskrovo bezpečné napájanie, pripojenia Modbus RTU a ethernetového portu zariadenia musia byť napájané buď z obvodov bezpečnostného extra nízkeho napätia (SELV), alebo ochranného extra nízkeho napätia (PELV), napríklad zariadenia, ktoré spĺňa požiadavky buď radu IEC 60950, IEC 61010-1 alebo technicky ekvivalentnej normy.
- 3. Toto zariadenie nemá elektrickú odolnosť 500 V, ako je uvedené v definícii v odseku 6.1 normy EN 60079-7:2015+ A1:2017. Toto sa musí zohľadniť počas inštalácie.

### NF IECEx Odolný voči vznieteniu prachu s iskrovo bezpečnými výstupmi do zóny 0

Certifikát IECEx BAS.20.0022X

**Označenia** Ex tc [ia IIC Ga] IIIC T90 °C Dc (-40 °C  $\leq$  Ta  $\leq$  +65 °C)

IEC 60079-0: 2017, IEC 60079-7:2015+A1:2017, IEC Normy 60079-11: 2011, IEC 60079-15:2017, IEC 60079-31:2013

### Špeciálne podmienky na bezpečné používanie (X):

- Polyuretánový náter krytu môže predstavovať elektrostatické nebezpečenstvo. Je potrebné dbať na jeho ochranu pred vonkajšími podmienkami, ktoré vedú k nahromadeniu elektrostatického náboja na takýchto povrchoch. Na čistenie zariadenia sa smie používať iba navlhčená tkanina.
- 2. Toto zariadenie nemá elektrickú odolnosť 500 V, ako je uvedené v definícii v odseku 6.1 normy EN 60079-7:2015+ A1:2017. Toto sa musí zohľadniť počas inštalácie.

### NF IECEx Odolný voči vznieteniu prachu s iskrovo bezpečnými výstupmi do zóny 2

| Certifikát | IECEx BAS.20. 0027X  |  |
|------------|----------------------|--|
| Certinikat | 12CEX D/(3.20. 0027/ |  |

**Označenia** Ex tc [ic IIC Gc] IIIC T90 °C Dc (-40 °C  $\leq$  Ta  $\leq$  +65 °C)

IEC 60079-0: 2017, IEC 60079-7:2015+A1:2017, IEC Normy 60079-11: 2011, IEC 60079-15:2017, IEC 60079-31:2013

### Špeciálne podmienky na bezpečné používanie (X):

 Polyuretánový náter krytu môže predstavovať elektrostatické nebezpečenstvo. Je potrebné dbať na jeho ochranu pred vonkajšími podmienkami, ktoré vedú k nahromadeniu elektrostatického náboja na takýchto povrchoch. Na čistenie zariadenia sa smie používať iba navlhčená tkanina.

- Nie iskrovo bezpečné napájanie, pripojenia Modbus RTU a ethernetového portu zariadenia musia byť napájané buď z obvodov bezpečnostného extra nízkeho napätia (SELV), alebo ochranného extra nízkeho napätia (PELV), napríklad zariadenia, ktoré spĺňa požiadavky buď radu IEC 60950, IEC 61010-1 alebo technicky ekvivalentnej normy.
- Toto zariadenie nemá elektrickú odolnosť 500 V, ako je uvedené v definícii v odseku 6.1 normy EN 60079-7:2015+ A1:2017. Toto sa musí zohľadniť počas inštalácie.

## 7.5 Vyhlásenie o zhode

EMERSON. EÚ vyhlásenie o zhode Č.: RMD 1157 rev. B My, spoločnosť Rosemount Inc. 6021 Innovation Blvd. Shakopee, MN 55379 USA na svoju vlastnú zodpovednosť vyhlasujeme, že produkt Bezdrôtová brána Emerson™ Wireless 1410S Gateway vyrobený spoločnosťou Rosemount Inc. 6021 Innovation Blvd. Shakopee, MN 55379 USA na ktorý sa toto vyhlásenie vzťahuje, je v súlade s ustanoveniami smerníc Európskeho spoločenstva vrátane najnovších zmien a doplnení uvedených v priloženom harmonograme. Predpoklad zhody je založený na aplikovaní harmonizovaných noriem a ak je to potrebné alebo požadované, na certifikácii od povereného orgánu Európskeho spoločenstva tak, ako sa uvádza v priloženom pláne. cht L. Viceprezident pre globálnu kvalitu (názov funkcie tlačeným písmom) (podpis) 27 - March -2020 Chris LaPoint (m eno tlačeným písm om) (dátum vydania)

Strana 1 z 3

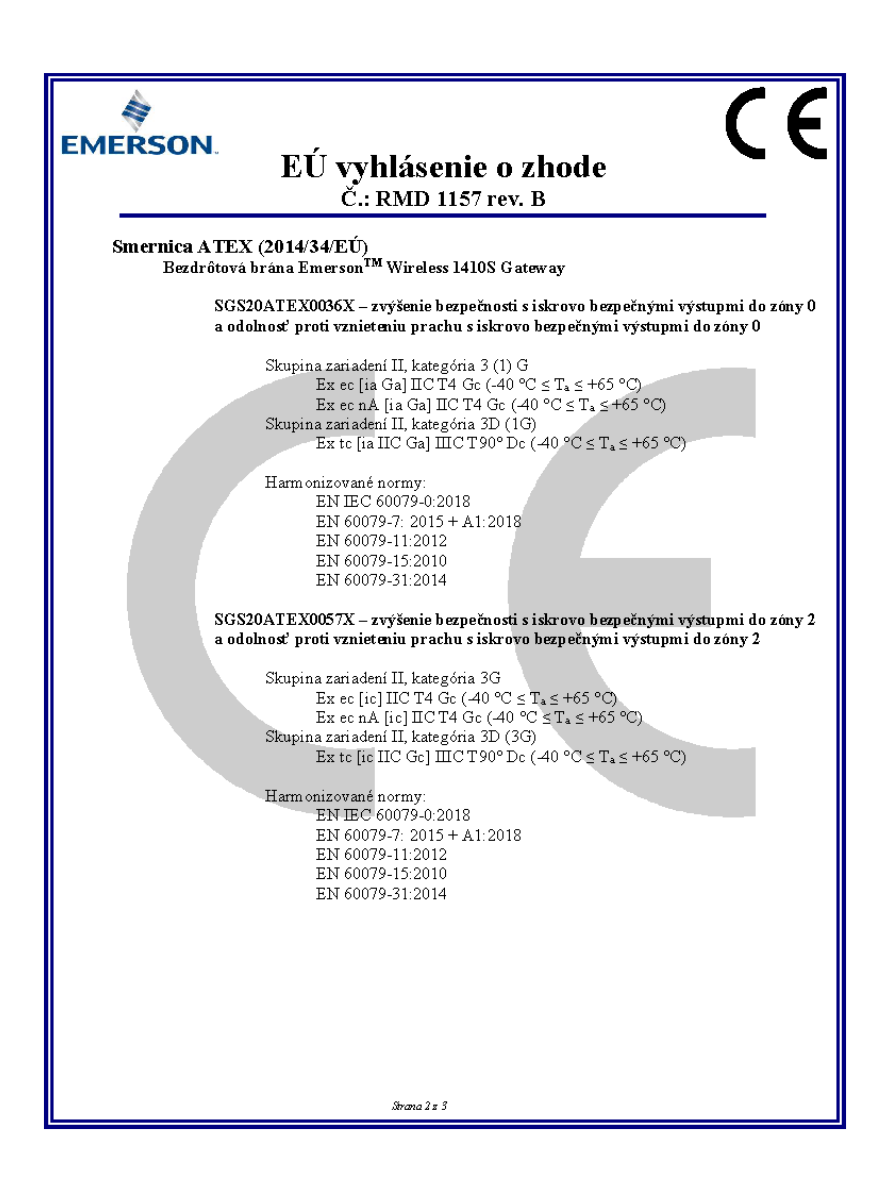

| MERSO    | N. EÚ vyhlásenie o zhode<br>Č.: RMD 1157 rev. B                                                            |
|----------|----------------------------------------------------------------------------------------------------|
| Poverené | orgány ATEX                                                                                                |
|          | SGS FIMCO OY [číslo povereného orgánu: 0598]<br>P.O. Box 30 (Sarkiniementie 3)<br>00211 HELSINKI<br>Finsko |
| Poverený | orgán A TEX na zabezpečenie kvality                                                                        |
|          | SGS FIMCO OY [číslo povereného orgánu: 0598]<br>P.O. Box 30 (Sarkiniementie 3)<br>00211 HELSINKI<br>Finsko |
|          | Strana 3 x 3                                                                                               |

# 8 Referenčné údaje

Informácie o špecifikáciách výrobkov, rozmerové výkresy, informácie o objednávaní alebo úplnú referenčnú príručku nájdete na Emerson.com.

### Obrázok 8-1: Inštalácia v nebezpečnej lokalite

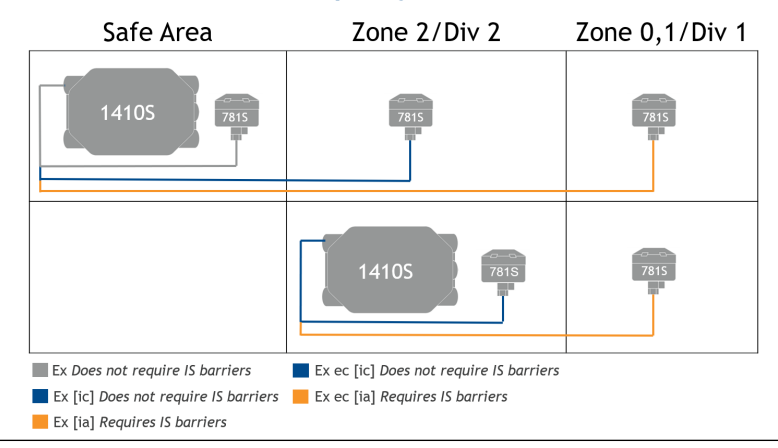

# 

Príručka so stručným návodom 00825-0627-4410, Rev. AA Marec 2020

#### Celosvetová centrála

Emerson Automation Solutions 6021 Innovation Blvd. Shakopee, MN 55379 USA

- 🕕 +1 800 999 9307 alebo
- 🕕 +1 952 906 8888
- 🕞 +1 952 204 8889
- RFQ.RMD-RCC@Emerson.com

#### Regionálna pobočka – Latinská Amerika

Emerson Automation Solutions 1300 Concord Terrace, Suite 400 Sunrise, FL 33323, USA

- 🕕 +1 954 846 5030
- 🕞 +1 954 846 5121
- RFQ.RMD-RCC@Emerson.com

#### Regionálna pobočka – Európa

Emerson Automation Solutions Europe GmbH Neuhofstrasse 19a P.O. Box 1046 CH 6340 Baar Švajčiarsko 1 +41 (0) 41 768 6111

- +41 (0) 41 768 6300
- RFQ.RMD-RCC@Emerson.com

### in Linkedin.com/company/Emerson-Automation-Solutions

Twitter.com/Rosemount\_News

f Facebook.com/Rosemount

B Youtube.com/user/ RosemountMeasurement

### Regionálna pobočka – Severná

#### Amerika

Emerson Automation Solutions 8200 Market Blvd. Chanhassen, MN 55317, USA

- 🕕 +1 800 999 9307 alebo
- +1 952 906 8888
- 🕞 +1 952 204 8889
- RMT-NA.RCCRF@Emerson.com

#### Regionálna pobočka – Ázia a Tichomorie

Emerson Automation Solutions 1 Pandan Crescent Singapur 128461

- 🕕 +65 6777 8211
- 🕞 +65 6777 0947
- 🙄 Enquiries@AP.Emerson.com

#### Regionálna pobočka – Blízky východ a Afrika

Emerson Automation Solutions Emerson FZE P.O. Box 17033 Jebel Ali Free Zone - South 2 Dubaj, Spojené arabské emiráty

- 🕕 +971 4 8118100
- 🕞 +971 4 8865465
- C RFQ.RMTMEA@Emerson.com

©2019 Emerson. Všetky práva vyhradené.

Zmluvné podmienky predaja spoločnosti Emerson sú k dispozícii na vyžiadanie. Logo spoločnosti Emerson je ochranná známka a servisná známka spoločnosti Emerson Electric Co. Rosemount je známka jednej z rodiny spoločností spoločnosti Emerson. Všetky ostatné známky sú vlastníctvom ich príslušných vlastníkov.

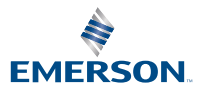